## Outlook 2013

- 1. Åbn Outlook 2013.
- 2. Øverst på skærmen finder du faner som "File, Home, Send / Receive, Folder and View".
- 3. Klik venligst på "File".
- Når du klikker på Filer skal du få forskellige muligheder, klik venligst på "Kontoindstillinger" og derefter "Kontoindstillinger" igen, som billedet nedenfor viser:

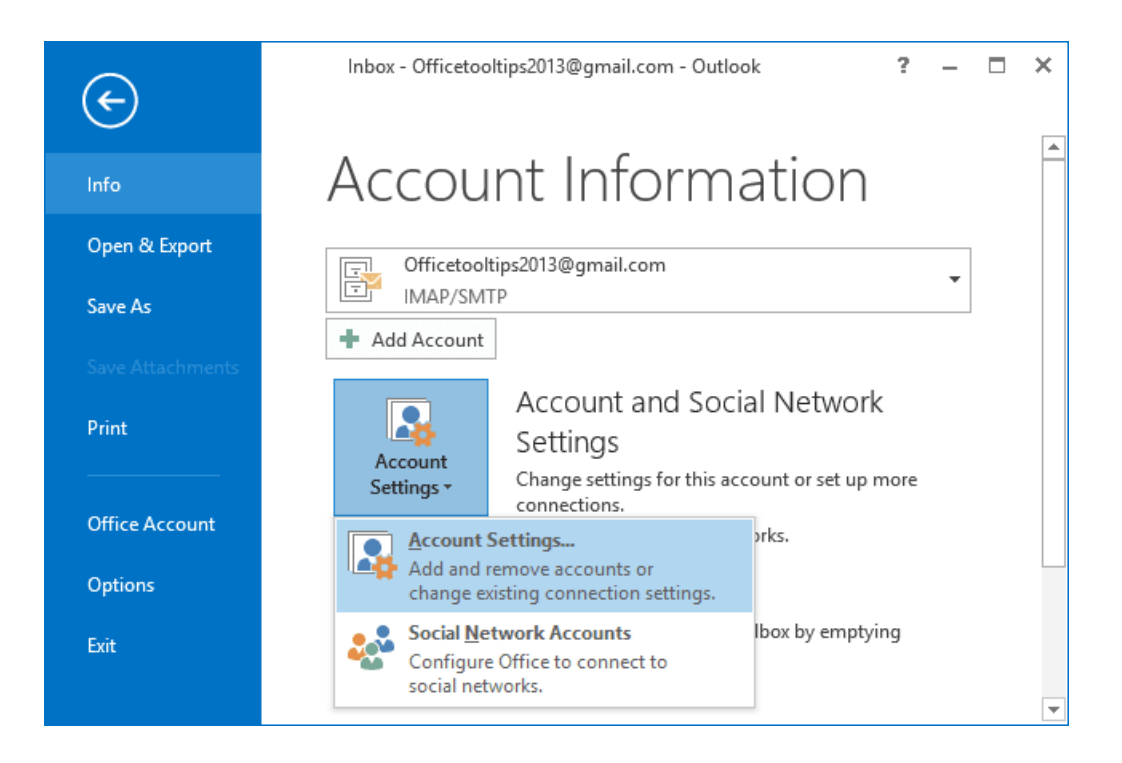

Dobbeltklik venligst på kontoen. Når du dobbeltklikker, får du nedenstående muligheder, og nøjagtigt som det viser, skal du klikke på "Flere indstillinger":

| User Information                   |                           | Test Account Settings                                       |
|------------------------------------|---------------------------|-------------------------------------------------------------|
| Your Name:                         | iSAT Test                 | We recommend that you test your account to ensure that      |
| Email Address:                     | testAccount@isat.co.za    | the entries are correct.                                    |
| Server Information                 |                           | Test Assessed Catting as                                    |
| <u>A</u> ccount Type:              | POP3 V                    | lest Account Settings                                       |
| Incoming mail server:              | pop3.isat.co.za           | Automatically test account settings when Next<br>is clicked |
| Outgoing mail server (SMTP):       | smtp.dsl.isat.co.za       | Deliver new messages to:                                    |
| Logon Information                  |                           | New Outlook Data File                                       |
| <u>U</u> ser Name:                 | isat1234                  | Existing Outlook Data File                                  |
| Password:                          | ******                    | Browse                                                      |
|                                    | emember password          |                                                             |
| Reguire logon using Secur<br>(SPA) | e Password Authentication | More Settings                                               |
|                                    |                           | < Back Next > Cancel                                        |

Efter "Flere indstillinger" får du dette vindue, hvis ikke, skal du klikke på fanen "Avanceret" øverst.

## Picture #1

| General     | Outgoing Server Advanced                                                                    |
|-------------|---------------------------------------------------------------------------------------------|
| Server Po   | rt Numbers                                                                                  |
| Incomi      | ng server (IMAP): 993 Use Defaults                                                          |
| Use         | the following type of encrypted connection: SSL                                             |
| Outgoi      | ng server (SMTP): 587                                                                       |
| Use         | the following type of encrypted connection: TLS                                             |
| Server Tir  | neouts                                                                                      |
| Short       | Long 1 minute                                                                               |
| Folders -   |                                                                                             |
| Root fo     | Ider path:                                                                                  |
| Sent Iten   | 2                                                                                           |
| ✓ Do        | not save copies of sent items                                                               |
| Deleted     | tems                                                                                        |
| Mar         | k items for deletion but do not move them automatically                                     |
| lten<br>the | is marked for deletion will be permanently deleted when<br>items in the mailbox are purged. |
| ✓ Purg      | e items when switching folders while online                                                 |
|             |                                                                                             |

Det kan også se sådan ud::

|                          | ex (examp                            | ole) Prope | erties                       | 3           |
|--------------------------|--------------------------------------|------------|------------------------------|-------------|
| ieneral                  | Servers                              | Security   | Advanced                     |             |
| Server                   | Port Numb                            | ers        |                              |             |
| Outg                     | oing mail (                          | SMTP):     | 587                          | Use Default |
| T                        | his server i                         | requires a | secure connecti              | ion (SSL)   |
| Inco                     | ming mail (i                         | POP3):     | 110                          |             |
| Server<br>Shor<br>Sendin | Timeouts<br>t =0<br>g<br>freak apart | messages   | Long 1 min<br>larger than 60 | ute         |
| Deliver                  | y                                    |            |                              |             |
| VL                       | eave a cop                           | by of mess | ages on server               |             |
|                          | Remove                               | from serve | rafter 5                     | day(s)      |
| 17                       |                                      |            |                              |             |

Derfra skal du ændre indstillingerne for serverport til:

 Hvor der står "Server til indgående post (IMAP/POP3)" eller "Indgående post (POP3): For POP3-server: 995 og for IMAP-server: 993

- Under "Brug følgende type krypteret forbindelse" skal du vælge SSL / Hvis det er en lille boks nedenunder (se billede #2) og der står "Denne server kræver en sikker forbindelse (SSL)" skal du klikke på den, så den er krydset af (som det fremgår af billedet nedenfor).
- Hvor der står "Server til udgående post (SMTP)" eller "Udgående post (SMTP)", bedes du udfylde porten: 465

Under "Brug følgende type krypteret forbindelse" skal du vælge SSL (Nogle gange er det også skrevet som: SSL / TLS) / Hvis det er en lille boks nedenunder (se billede #2), og der står "Denne server kræver en sikker forbindelse (SSL)", skal du klikke på den, så den er krydset af (som det vises på billedet nedenfor).

Klik på "Anvend" og "Ok".

Når du gør det, kommer du tilbage til det forrige vindue:

| Add Account                                            |                                        | ×                                                                  |
|--------------------------------------------------------|----------------------------------------|--------------------------------------------------------------------|
| POP and IMAP Account Se<br>Enter the mail server setti | <b>ttings</b><br>ngs for your account. |                                                                    |
| User Information                                       |                                        | Test Account Settings                                              |
| Your Name:                                             | iSAT Test                              | We recommend that you test your account to ensure that             |
| <u>E</u> mail Address:                                 | testAccount@isat.co.za                 | the entries are concet.                                            |
| Server Information                                     |                                        | Test Assessed Cablic as                                            |
| <u>A</u> ccount Type:                                  | POP3 V                                 | lest Account Settings                                              |
| Incoming mail server:                                  | pop3.isat.co.za                        | Automatically test account <u>settings</u> when Next<br>is clicked |
| Outgoing mail server (SMTP):                           | smtp.dsl.isat.co.za                    | Deliver new messages to:                                           |
| Logon Information                                      |                                        | New Outlook Data File                                              |
| <u>U</u> ser Name:                                     | isat1234                               | Existing Outlook Data File                                         |
| Password:                                              | *****                                  | Browse                                                             |
|                                                        | emember password                       |                                                                    |
| Reguire logon using Secu<br>(SPA)                      | re Password Authentication             | More Settings                                                      |
|                                                        |                                        | < <u>B</u> ack <u>N</u> ext > Cancel                               |

Fra dette vindue skal du nu klikke på "Næste"For at indstillingerne skal anvendes.

## Det næste trin skal være et vindue, der ligner det nedenfor:

Begge muligheder skal være grønne.

| est Account Setting                          | S                                     |                    |                       | _                               |
|----------------------------------------------|---------------------------------------|--------------------|-----------------------|---------------------------------|
| Congratulations! All<br>continue.            | tests completed successful            | ly. Click Close to | Stop                  |                                 |
| Tasks Errors                                 |                                       |                    |                       | est your account to ensure that |
| Tasks                                        |                                       | Status             |                       |                                 |
| Send test e-ma                               | ning mail server (IMAP)<br>il message | Completed          |                       | ccount settings when Next       |
| Logon information                            |                                       |                    |                       |                                 |
| cogon information<br>User Name:              | e.locarinas@dvp                       | philippines.c      |                       |                                 |
| Logon Information<br>User Name:<br>Password: | e.locarinas@dvp                       | philippines.c      | Mail to keep offline: | All                             |

Hvis begge muligheder er et rødt "X" (som det røde kryds på billedet nedenfor), er der for det meste et problem med adgangskoden.

| Test Acc | count Settings                                       |             |       |
|----------|------------------------------------------------------|-------------|-------|
| Outlook  | Outlook is testing the account settings you entered. |             |       |
|          |                                                      |             | Close |
| Tasks    | Errors                                               |             |       |
| Tasks    |                                                      | Status      |       |
| XLog     | g onto incoming mail server (IMAP)                   | Failed      |       |
| Ser      | nd test email message                                | In Progress |       |
|          |                                                      |             |       |

Luk venligst vinduet fra indstillingen "Luk" øverst til højre i vinduet, og lad resten være åben. Derefter anbefaler vi, at du går til domæneudbyderens websted (For eksempel: Yousee.dk) og ændrer adgangskoden til Mail-programmet.

For e-mailadresser fra Yousee-udbyderen, bedes du tjekke trinene fra Yousees hjemmeside: <u>Skift kode til mailprogram (yousee.dk)</u>

Når adgangskoden til Mail-programmet er ændret, skal du vente 30 minutter, indtil ændringen er registreret i systemet. Udfyld derefter den nye adgangskode i feltet

## Adgangskode som billedet nedenfor og klik på "Næste":

| User Information             |                               | Test Account Settings                              |
|------------------------------|-------------------------------|----------------------------------------------------|
| Your Name:                   | Barbara                       | After filing out the information on this screen, w |
| E-mail Address:              | barbara@verizon.net           | button below. (Requires network connection)        |
| Server Information           |                               |                                                    |
| Account Type:                | POP3                          | Test Account Settings                              |
| Incoming mail server:        | pop.verizon.net               |                                                    |
| Outgoing mail server (SMTP): | smtp.verizon.net              |                                                    |
| Logon Information            |                               |                                                    |
| User Name:                   | barabara@verizon.net          |                                                    |
| Password: 🤇                  | *****                         |                                                    |
|                              | Remember password             |                                                    |
| Require logon using Secure   | Password Authentication (SPA) | More Settings                                      |